- 1,建议以下操作使用 Google chrome 浏览器或者 Microsoft Edge 浏览器。
- 2, 打开我司网站: http://www.domaingz.com/SoftwareShow.aspx?id=9 找到 BarTender 2019 免费版下载 链接并点击进入,

允许您使用我们独有的 Intelligent Templates,实现创建和打印专业的标签™,并试用专业版、自动化版和企业版的高级功能。

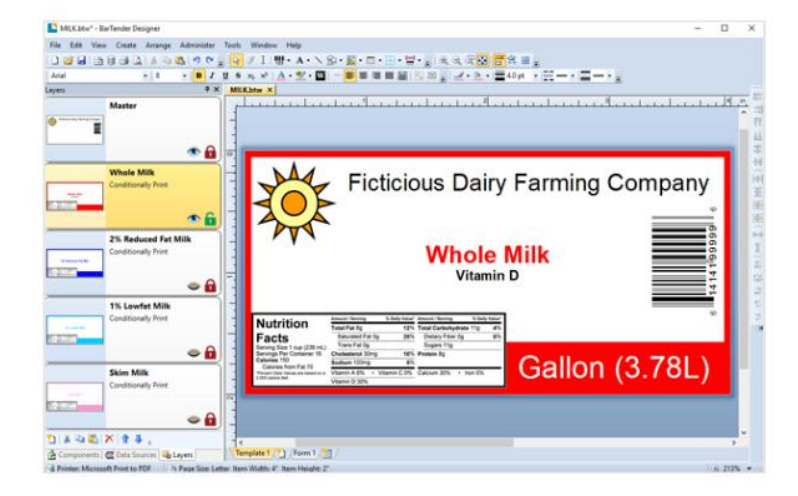

强大的设计工具 借助文本自动调整、文本环绕、条件打印、图层、50多种绘图形状和更多功能,实现轻松设 计。

此时会跳转到 BarTender 官网免费版下载页面,在页面中找到免费版下载链接,点击进入注册页面。

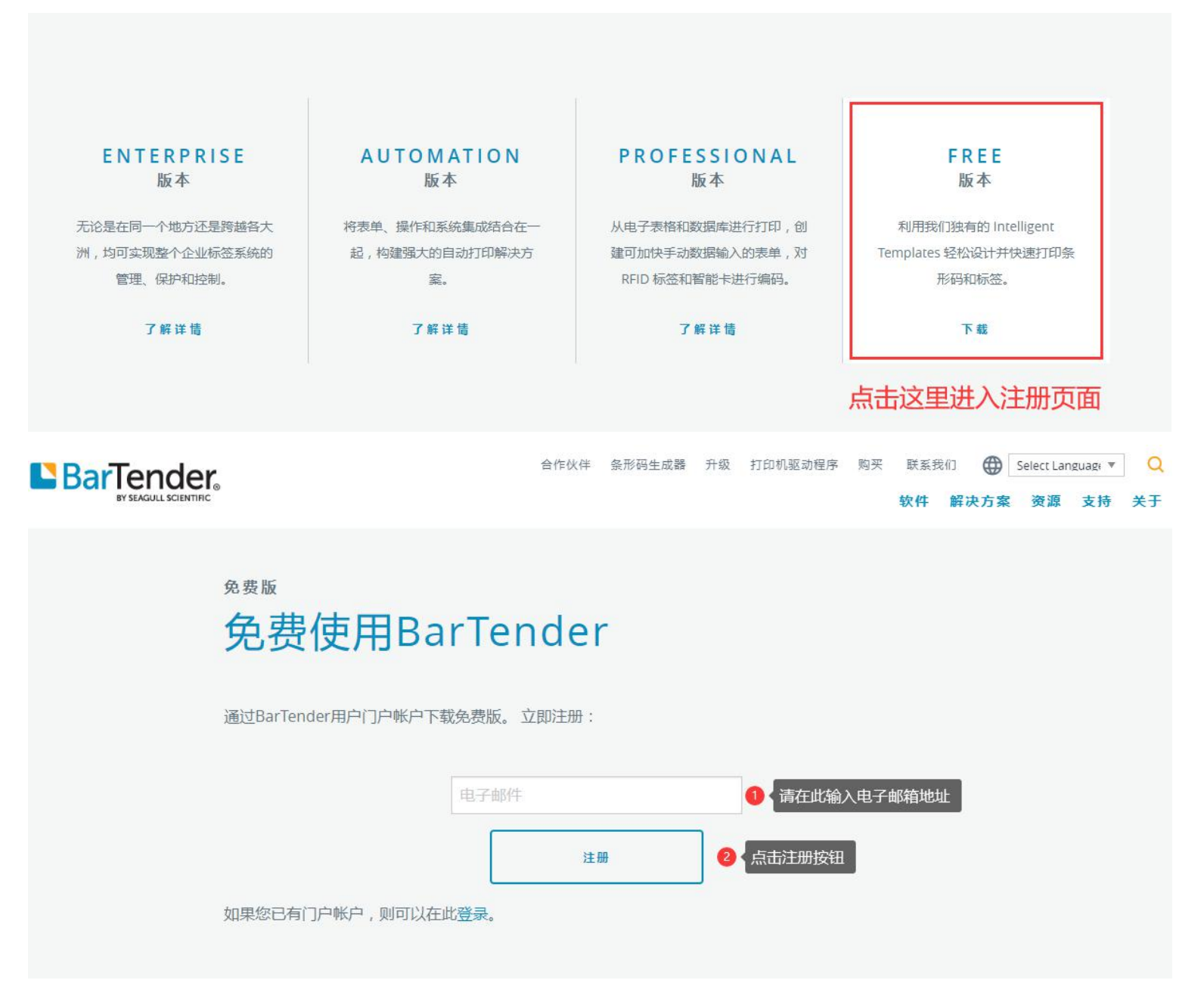

## 3,跳转到注册页面。

| 📘 Sign In                                   | ×                    | +                        |          |                           |                  |        |                                    | 2              |    |   | × |
|---------------------------------------------|----------------------|--------------------------|----------|---------------------------|------------------|--------|------------------------------------|----------------|----|---|---|
| $\leftarrow \rightarrow C$ ( http://www.eta | ps://bartende        | rsoftware.auth0.co       | om/log   | gin?state=g6Fo2SBJ        | aFRYNVZzV        | 0032   | ZFo4WUt2RFFSNVdNenZY               | C <sub>E</sub> | ☆  | Θ | : |
|                                             |                      |                          | _        |                           |                  |        |                                    |                |    |   |   |
|                                             |                      |                          |          | Barlen                    |                  |        |                                    |                |    |   |   |
|                                             |                      |                          |          |                           |                  |        |                                    |                |    |   |   |
|                                             |                      |                          |          | 登录                        | 注册               | 1,     | 选择"注册"                             |                |    |   |   |
|                                             |                      | Î                        | 69       | vours@example.com         | -                | 2      | 榆》由子邮箱                             |                |    |   |   |
|                                             |                      |                          |          | yours@example.com         |                  | 4,     |                                    |                |    |   |   |
|                                             |                      |                          | 8        | 您的密码                      |                  | 3,     | 设定密码                               |                |    |   |   |
|                                             |                      |                          |          | Privacy Policy            |                  |        |                                    |                |    |   |   |
|                                             |                      |                          |          | T fivecy T oncy           |                  |        |                                    |                |    |   |   |
|                                             |                      |                          |          | 注册>                       |                  |        | 4,点击"注册"按钮进行注                      | 册              |    |   |   |
|                                             |                      |                          |          |                           |                  | _      |                                    |                |    |   |   |
| BarTender is                                | i label design sof   | ware, label printing so  | oftware, | barcode software, RFID s  | oftware, an alte | rnativ | e to embedded printer code, and mu | ch mor         | e. |   |   |
| © 2019 Seag                                 | gull Scientific, Inc | . All rights reserved. 1 | 425 64   | 1 1408   Privacy   Site N | /lap             |        |                                    |                |    |   |   |

4,在点击注册按钮之后,系统会向你的电子邮箱发送一封激活账号的邮件,请登录邮箱确认操作。

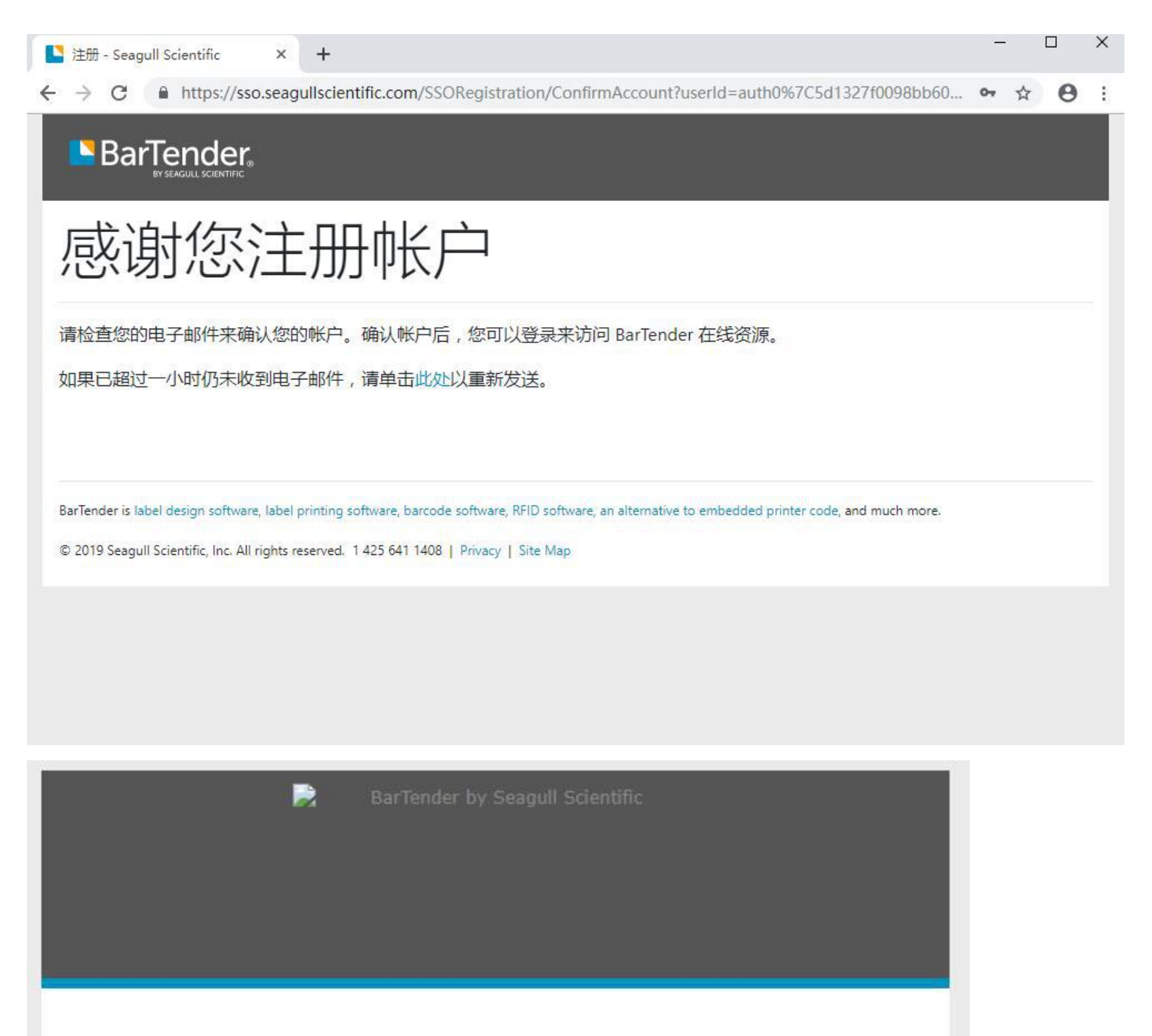

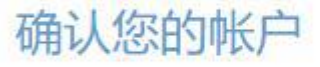

请单击下面的按钮来确认您的帐户。

确认电子邮件 5,点击"确认电子邮件"

- <u>与我们联系</u>
- 支持中心
- 5,确认电子邮件之后会进入注册填写资料的页面,请按下图所示如实填写资料。

×

+

0

## 注册

←

请使用此表单注册您的帐户,以便使用 Seagull Scientific 服务。

|                                                                                                    | XIL                                                 |
|----------------------------------------------------------------------------------------------------|-----------------------------------------------------|
|                                                                                                    |                                                     |
| 职位名称*                                                                                                    | 公司*                                                 |
|                                                                                                    |                                                     |
| 城市*                                                                                                    | 省/自治区/直辖市*                                          |
| 广州市                                                                                                    | Guangdong 🔷                                         |
| 国家/地区*                                                                                                    | 电话号码(含国家代码)*                                        |
| China 🔷                                                                                                    | +86                                                 |
|                                                                                                    |                                                     |
| 6,请按提示填入相关信息                                                                                                    | ,注意: 区域那里先选择 国家/地区,再选择 省/自动区                        |
| 6,请按提示填入相关信息<br>你销售BarTender吗? *<br>③ 我是BarTender经销商或总代。<br>④ 不,我没有销售BarTender<br>7,请参<br>您希望通过电子邮件接收哪些信息?您可以随时选择不                                                                                                    | , 注意: 区域那里先选择 国家/地区, 再选择 省/自动区<br>予必选择此项<br>接收这些信息。 |
| 6,请按提示填入相关信息<br>你销售BarTender吗?*<br>③ 我是BarTender经销商或总代。<br>④ 不,我没有销售BarTender<br>7,请多<br>您希望通过电子邮件接收哪些信息?您可以随时选择不<br>— 在线培训研讨会<br>— BarTender 和驱动程序更新<br>— 技巧和窍门                                                                                                    | , 注意: 区域那里先选择 国家/地区,再选择 省/自动区<br>务必选择此项<br>接收这些信息。  |
| <ul> <li>6,请按提示填入相关信息<br/>你销售BarTender吗?*</li> <li>① 我是BarTender经销商或总代。</li> <li>③ 不,我没有销售BarTender</li> <li>7,请</li> <li>您希望通过电子邮件接收哪些信息?您可以随时选择不结果</li> <li>□ 在线培训研讨会</li> <li>□ BarTender 和驱动程序更新</li> <li>□ 技巧和窍门</li> <li>② 我同意 Seagull Scientific 的隐私政策。*</li> </ul> | , 注意: 区域那里先选择 国家/地区,再选择 省/自动区<br>予必选择此项<br>接收这些信息。  |

## 6,完成注册后就会进行个人账号页面。点击进入下载页面。

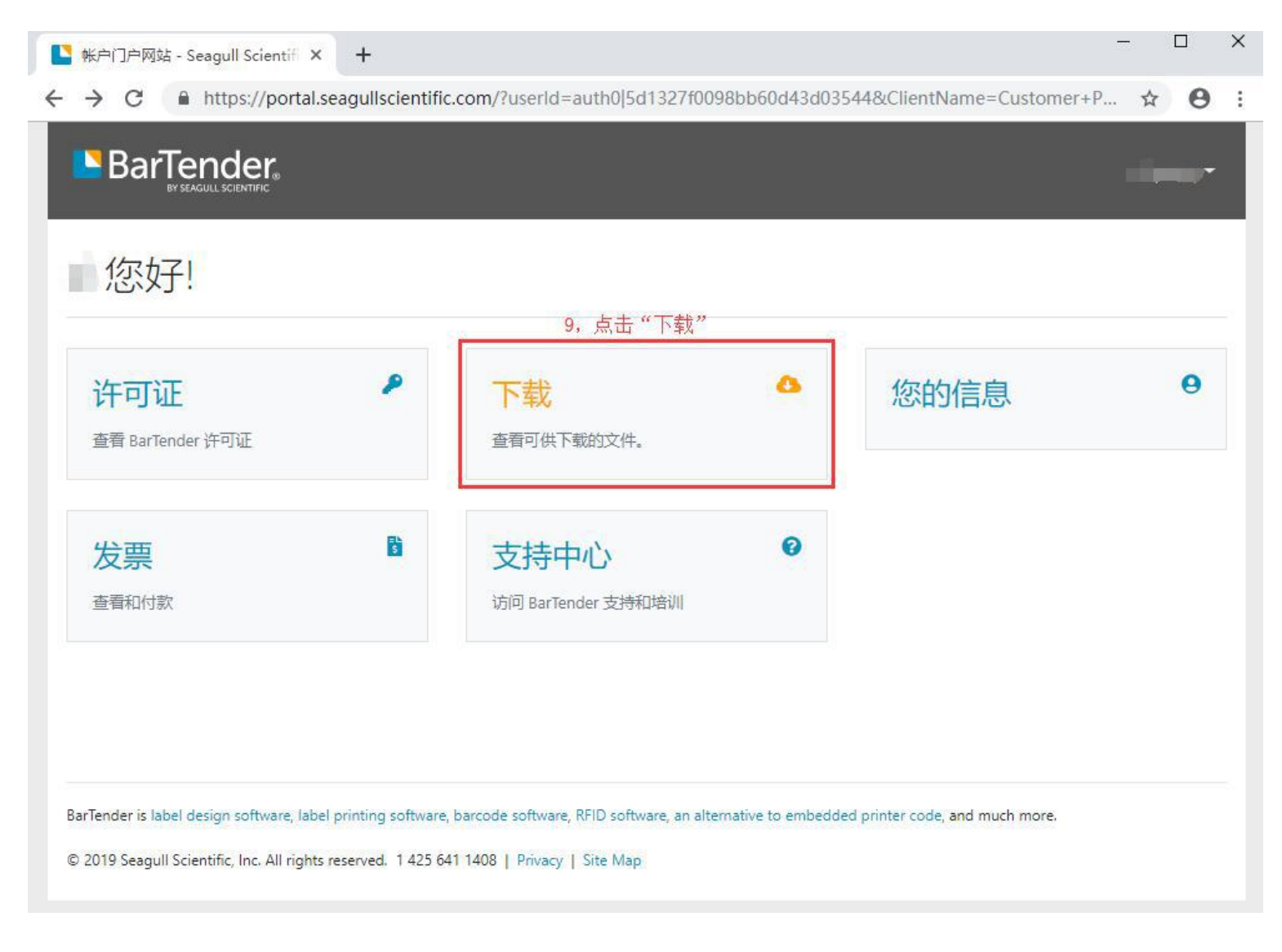

7, 点击"Get my free license code"按钮,可以获取一个免费版的密钥。

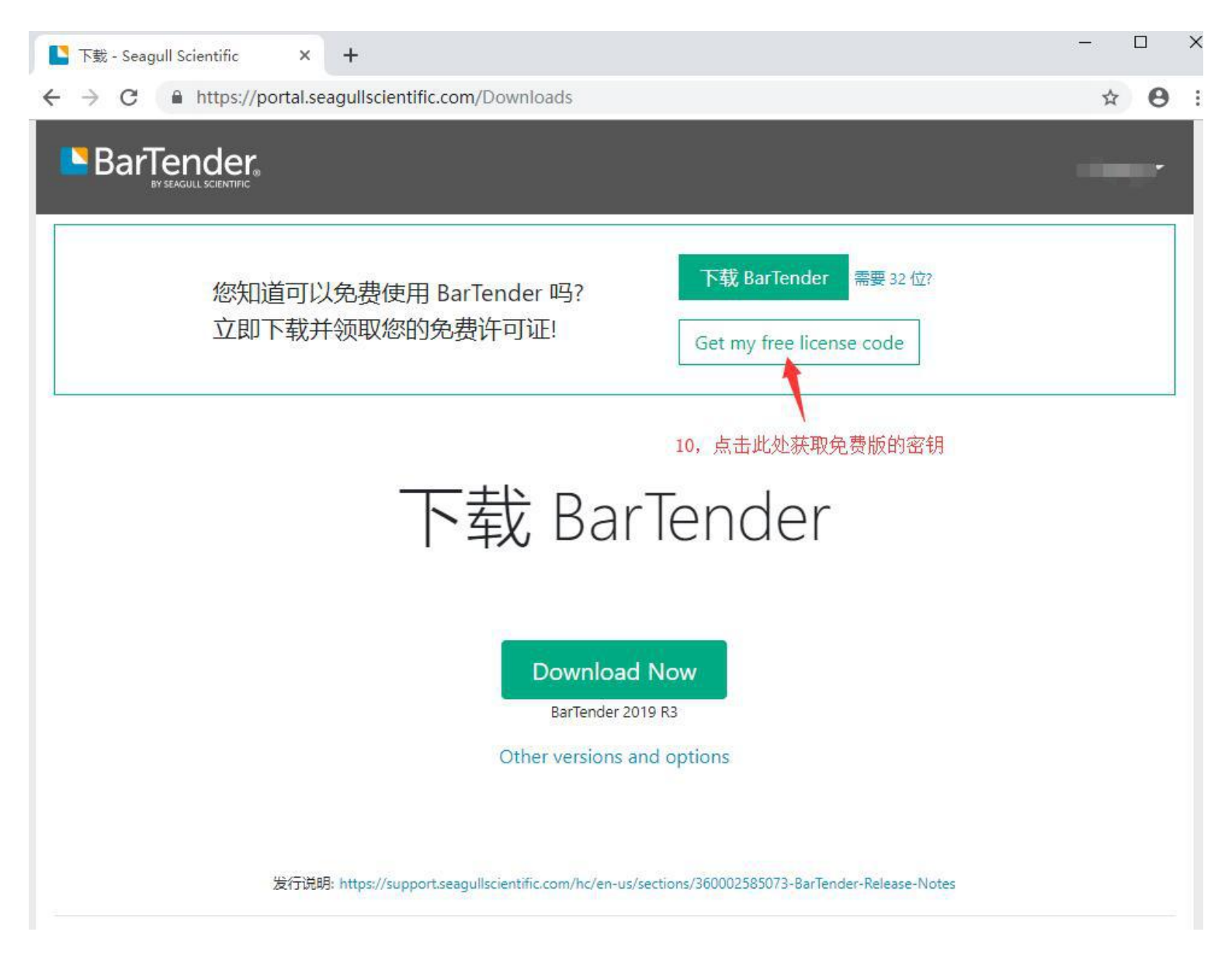

8,下载软件请按照下图的说明操作。

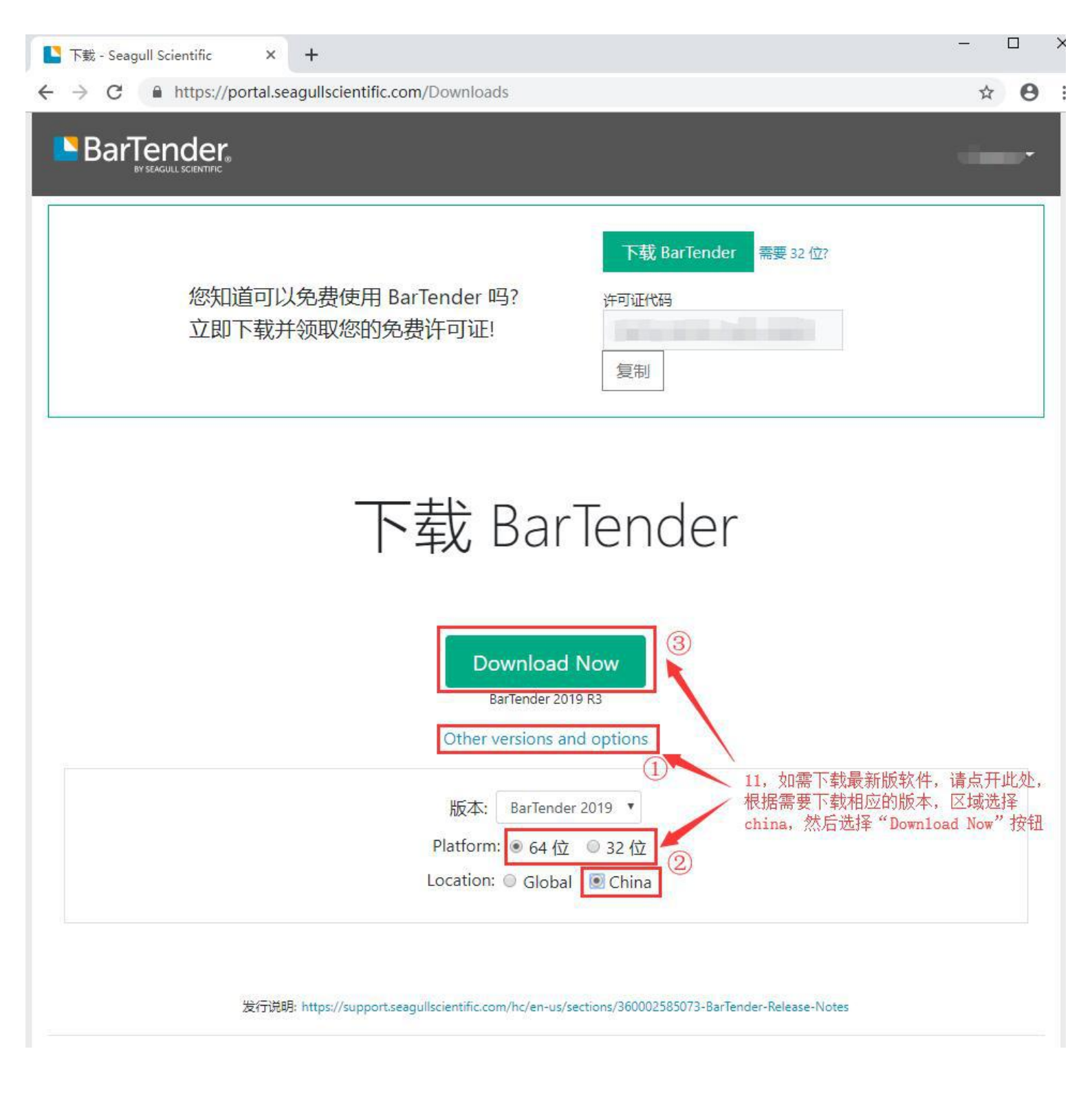

如需购买软件、销售咨询以及技术咨询,请拨打热线:400-838-8082, 020-37038810,我们将提供专业的服务。

广州市领域条码设备有限公司